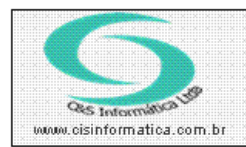

Sistemas de Gestão Empresarial SGECS Tel. 55 (0xx11) 2682-7045 / 2023-1587

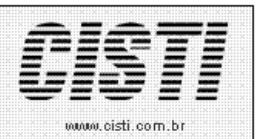

| Código:  | RC-110930          | Módulo:       | RECEBIMENTO               |
|----------|--------------------|---------------|---------------------------|
| Data:    | 30/09/2011         | Revisão:      | TÉCNICA                   |
| Assunto: | Como emitir nota f | fiscal de ent | rada de retorno de saídas |

• Entrar no Sistema *RECEBIMENTO*.

• Selecionar na barra a opção *CADASTRO* e no painel selecionar a opção *EMITIR NOTA FISCAL DE ENTRADA-Retorno.* 

| 30/09/2011 - C&S                                                                                                    | INFORMATICA     | - EMITIR NOTA FISCA           | L DE ENTRAD | A - Retorno - CSC  | P0012   |                         |            |  |  |  |
|----------------------------------------------------------------------------------------------------|-----------------|-------------------------------|-------------|--------------------|---------|-------------------------|------------|--|--|--|
| Código Empresa:                                                                                                    | 1 C             | iódigo Filial: <mark>6</mark> | Nº da       | a Nota Fiscal: 🔯 🗌 |         | CNPJ/CPF:               |            |  |  |  |
| Valores de Cálo<br>Código da Operação                                                                                                    | ulos de Imposto | e                             |             | Série/Modelo:      |         | Quantidade de Fatu      | ıras:      |  |  |  |
| Data de Emissão:                                                                                                    |                 | Data de Entrac                | da:         | Valor da Nota:     |         | ∎<br>Valor Desconto/Aju | iste:      |  |  |  |
| Valor da Marcadoria                                                                                                    |                 | Valor de Serviç               | cos:        | Valor do ICMS:     |         | Valor do IRRF:          |            |  |  |  |
| -Valores Incident<br>BC ICMS Propria:                                                                                                    | es no Documen   | to<br>BC ICMS Substituição:   |             | ICMS Substituição: |         | Valor Total do IPI:     |            |  |  |  |
| Frete da Nota:                                                                                                    |                 | ICMS S7 Frete:                |             | Conhecimento:      |         | ICMS S7 Conhecime       | ento:      |  |  |  |
| Seguro:                                                                                                    |                 | Encargos:                     |             | Outras Despesas:   |         | Cód. do Vendedor:       |            |  |  |  |
| Nº Nosso Pedido:                                                                                                    |                 | Nº seu Pedido:                |             |                    |         |                         |            |  |  |  |
| Descrição                                                                                                    | Geral           | Impostos                      | Transporte  | Cobrança           | Entrega | Fatura                  | Tributação |  |  |  |
| Itom Descriminados no Nota<br>Item Qtde. Grupo Cód. Produto VL. Unitário VL. Desc. VL. Total Trib. CFOP Tipo % IPI VL. IPI % IC<br>Item Qtde. Grupo Cód. Produto VL. Unitário VL. Desc. VL. Total Trib. CFOP Tipo % IPI VL. IPI % IC |                 |                               |             |                    |         |                         |            |  |  |  |
|                                                                                                    | [               |                               |             |                    |         |                         |            |  |  |  |

Figura - 01